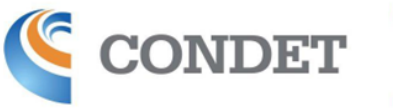

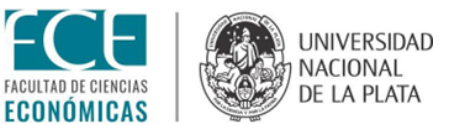

## INSTRUCTIVO PARA ENVÍO DE PONENCIAS COMPLETAS Y DECLARACIÓN JURADA DE PUBLICACIÓN

Ingresando al portal de envíos: <u>https://backend.congresos.unlp.edu.ar/index.php/condetlaplata/index</u>, deberá dirigirse al envío del resumen realizado previamente. Una vez que se encuentra en la pantalla, similar a la que se demuestra debajo, deberá "Añadir discusión".

| o de trabajo Publicación                      |                                     |                  |            |                |
|-----------------------------------------------|-------------------------------------|------------------|------------|----------------|
| nvío Revisión Editorial Producción            |                                     |                  |            |                |
| Archivos de envío                             |                                     |                  |            | Q Buscar       |
| 22266 12MT_RENZELLA_trabajocompleto_investiga | acion.docx                          | May 9,<br>2023   | Texto del  | artículo       |
|                                               |                                     | Desc             | argar todo | s los archivos |
| Discusiones previas a la revisión             |                                     |                  | Aña        | ıdir discusión |
| Nombre                                        | De                                  | Última respuesta | Respuest   | as Cerrado     |
| <u>Comentarios para el editor/a</u>           | lrenzella<br>2023-05-09<br>02:23 AM | -                | 0          |                |
|                                               |                                     |                  |            |                |

Allí se abrirá una pantalla en la que deberá seleccionar todos los participantes que aparecen para que sean notificados de esta nueva discusión. En la sección "Materia" deberá colocar como título: Envío de ponencia completa. Puede dejar un mensaje, si lo desea. Luego deberá apretar el botón que indica "Subir Archivo".

| Participantes         ▲ Agustina Romero, Editor/a de sección         ▲ Ana Clara Rucci, Editor/a de sección         ▲ Joséfina Mallo, Editor/a de sección         ▲ Luciana Renzella, Autor/a, Editor/a de sección         Materia *         Envio de Ponecia completa         ▲         ● ● B I U Ø Ø Ø ◊◊ ◊ ◊◊ ■ ▲         Estimados,         Adjunto la ponencia completa.         Saludos,         Luciana         ✓ C Bustar Subir archivo         Selecciona archivos                                                                                                    | Añadir discusión                                                                                                    | ×        |
|----------------------------------------------------------------------------------------------------|----------------------------------------------------------------------------------------------------|----------|
| Materia *         Envio de Ponecia completa         Mensaje *                                                                                                    | Participantes         Image: Agustina Romero, Editor/a de sección         Image: Ana Clara Rucci, Editor/a de sección         Image: Josefina Mallo, Editor/a de sección         Image: Luciana Renzella, Autor/a, Editor/a de sección |          |
| Mensaje *         Image: Box I with the second second se | Materia *<br>Envio de Ponecia completa                                                                                                    |          |
| Estimados,<br>Adjunto la ponencia completa.<br>Saludos,<br>Luciana<br>Archivo adjuntos<br>Q Buscar Subir archivo Selecciona archivos                                                                                                    | Mensaje ★<br>① ① B I 旦 & ※ ↔ 5% 🗷 土                                                                                                    |          |
| Luciana           Archivo adjuntos         Q Buscar         Subir archivo         Selecciona archivos                                                                                                    | Estimados,<br>Adjunto la ponencia completa.<br>Saludos,                                                                                                    | Â        |
| Archivo adjuntos Q Buscar Subir archivo Selecciona archivos                                                                                                    | Luciana                                                                                                    | •        |
|                                                                                                    | Archivo adjuntos Q Bustar Subir archivo Selecciona                                                                                                    | archivos |

Allí se despliega otra ventana en la que podrá cargar el archivo con su trabajo completo. Deberá seleccionar el componente del archivo el cuál será "Texto del artículo". Y luego subir los archivos correspondientes.

| Luciana Renzella, A  | utor/a, Editor/a de se | eccion        |          |               |            |          |
|----------------------|------------------------|---------------|----------|---------------|------------|----------|
| ube un archivo d     | e discusión            |               |          |               |            | >        |
|                      |                        |               |          |               |            |          |
| 1. Cargar envío      | 2. Metadatos           | 3. Finalizar  |          |               |            |          |
| 'emperente del s     | vetículo e             |               |          |               |            |          |
| Texto del artículo   |                        |               |          |               |            | ~        |
| Seleccionar el comp  | onente del artículo    |               |          |               |            |          |
| Texto del artículo   | onence del articulo    |               |          |               |            |          |
| Instrumento de inve  | estigación             |               |          |               |            |          |
| Materiales de invest | tigación               |               |          |               |            |          |
| Resultados de la inv | estigación             |               |          |               |            |          |
| Transcripciones      |                        |               |          |               |            |          |
| Análisis de datos    |                        |               |          |               |            |          |
| Conjunto de datos    |                        |               |          |               |            |          |
| Textos fuente        |                        |               |          |               |            |          |
| Otro                 |                        |               |          |               |            |          |
| Archivo adjuntos     | i.                     |               | Q Buscar | Subir archivo | Selecciona | archivos |
|                      |                        | No hay archiv | '05      |               |            |          |
|                      |                        |               |          |               |            |          |
|                      |                        |               |          |               |            |          |
|                      |                        |               |          |               |            |          |
| * Campo obligatorio  |                        |               |          |               |            |          |
| * Campo obligatorio  |                        |               |          |               |            |          |
| * Campo obligatorio  |                        |               |          |               | Acosta     | Conseler |

| Luciana Renzella, A<br>Sube un archivo d | utor/a, Editor/a de seccion<br>e discusión       | ×               |
|------------------------------------------|--------------------------------------------------|-----------------|
| 1. Cargar envío                          | 2. Metadatos 3. Finalizar                        |                 |
| Componente del a                         | artículo *                                       |                 |
| Texto del artículo                       |                                                  | ~               |
|                                          |                                                  | Combine fickore |
| <ul> <li>TZMT_RA_traba</li> </ul>        | ajocompieto_investigacion.docx                   | Cambiar lichero |
| <u>Cómo asegurarse de</u>                | <u>que todos los archivos se han anonimizado</u> |                 |
| Continuar Cance                          | lar                                              |                 |

Al continuar, encontrará una sección donde podrá modificar el nombre del archivo según lo establecido en la circular.

| 🗹 🛛 Luciana Renzella, A      | utor/a, Editor/a de : | ección                       |  |
|------------------------------|-----------------------|------------------------------|--|
| Sube un archivo de discusión |                       | ×                            |  |
| 1. Cargar envío              | 2. Metadatos          | 3. Finalizar                 |  |
| Dar un nombre al             | archivo (p. ej., E    | nvío Pérez, Tabla 1 Pérez) * |  |
| 12MT_RA_trabajocon           | npleto_investigacior  | .docx                        |  |
| Continuar Cance              | ar                    |                              |  |

Por último podrá añadir otro archivo o completar el envío. El archivo quedará adjunto en la discusión y podrá ser visto por los editores de sección. **Recuerden adjuntar, junto con la ponencia completa, la Declaración Jurada de publicación.** 

|                              | A CONTRACTOR OF A CONTRACTOR OFTA CONTRACTOR OFTA CONTRACTOR OFTA CONT |   |
|------------------------------|----------------------------------------------------------------------------------------------------|---|
| Sube un archivo de discusión |                                                                                                    | × |
| 1. Cargar envío 2. Metadatos | 3. Finalizar                                                                                                    |   |
|                              | Archivo añadido                                                                                                    |   |
|                              | Archivo anadido                                                                                                    |   |
|                              | Enviar otro archivo                                                                                                    |   |
|                              |                                                                                                    |   |
| Completar Cancelar           |                                                                                                    |   |
|                              |                                                                                                    |   |

Cualquier consulta, no duden en comunicarse al mail: condet2023@econo.unlp.edu.ar